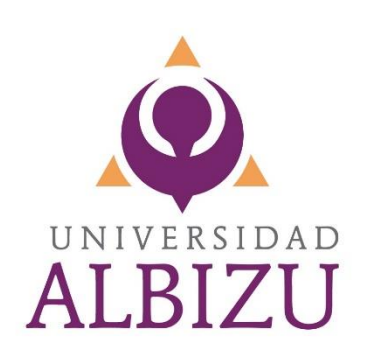

# Guía para Completar el Master Promissory Note (MPN)

https://studentaid.gov/mpn/

Actualizado 01/24/2023

# Página principal de Student Loans, haz clic en el botón de "**Log In**". Selecciona Español o Inglés.

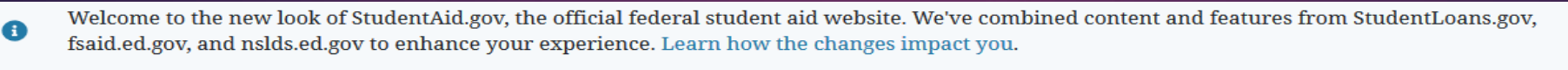

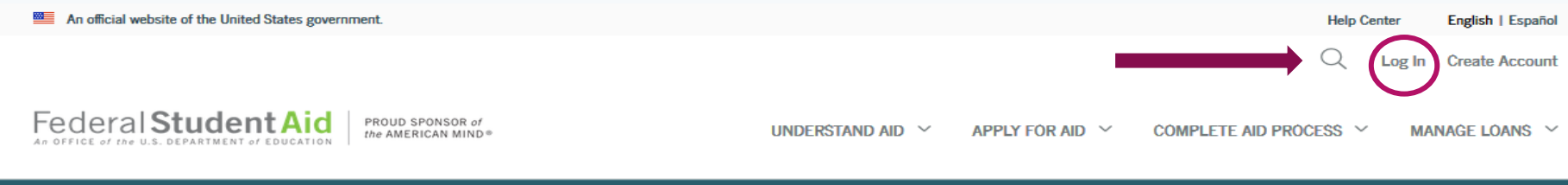

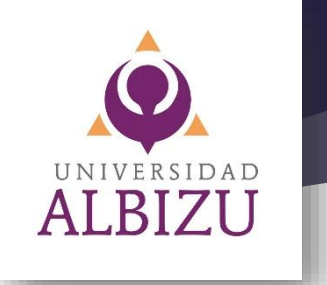

## You Are America's Smartest Investment

The U.S. Department of Education's office of Federal Student Aid provides more than \$120 billion in financial aid to help pay for college each year.

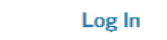

Create Account

Corinthian/Manriquez Court Case

Complete the FAFSA® Form

Explore Ways to Lower Payments

Learn About Loan Forgiveness

Find Out How to Make a Payment

#### **Considering School**

I'm thinking about going to college or a career school.

In School I'm in the process of earning a degree or certificate.

#### Parent

I want to help my child pay for college.

In Repayment I have loans I need to repay.

## Lee antes de continuar :

## Por favor, leer antes de continuar

Usted está accediendo a un sistema informático del gobierno federal de EE. UU. cuyo acceso exclusivo está destinado a usuarios individuales autorizados de forma expresa por el Departamento de Educación de EE. UU. para tener acceso al sistema. El uso puede monitorearse, registrarse o quedar sujeto a auditoría. Por motivos de seguridad y para asegurar que el sistema siga disponible para todos los usuarios autorizados de forma expresa, el Departamento de Educación de EE. UU. monitorea el sistema con el fin de identificar a usuarios no autorizados. Toda persona que usa este sistema brinda su consentimiento expreso al monitoreo y el registro mencionados. El uso no autorizado de este sistema de información está prohibido y sujeto a sanciones penales y civiles. Salvo que el Departamento de Educación de EE. UU. lo autorice de forma expresa, se prohíben terminantemente los intentos no autorizados de acceder, obtener, cargar, modificar, cambiar o eliminar información de este sistema y dichos intentos estarán sujetos a acciones penales según el artículo 1030 del título 18 del Código de EE. UU., y otras leyes aplicables, que pueden tener como resultado multas y encarcelamiento. A los fines de este sistema, se consideran accesos no autorizados, entre otros, los siguientes:

- todo acceso de un empleado o agente de una entidad comercial, u otras terceras partes, que no sean el usuario individual, a los fines de una conveniencia comercial o ganancia financiera privada (independientemente de si la entidad comercial o las terceras partes prestan un servicio a un usuario autorizado del sistema); y
- todo acceso que fomente cualquier acción delictiva o ilícita en incumplimiento de la Constitución o las leyes de Estados Unidos o de cualquier estado.

Si el monitoreo del sistema revela información que indica una posible actividad delictiva, dicha evidencia podrá proporcionarse a personal de las fuerzas del orden público.

| Aceptar | Rechazar |
|---------|----------|
|---------|----------|

## Elige el nivel académico. **Pregrado**- estudiante sub graduado (Bachillerato o Pre requisito) **Posgrado Profesional** – estudiante graduado (Maestría, Doctoral o Certificado)

#### Seleccione su situación de estudiante para comenzar

Es posible que su institución educativa tenga requisitos diferentes de asesoramiento de ingreso. Consulte con la oficina de ayuda económica de su institución educativa para asegurarse de que el asesoramiento de este sitio web satisfaga los requisitos de asesoramiento de ingreso de la institución.

Si su institución educativa exige que llene y entregue un comprobante escrito del asesoramiento de ingreso, descargue el 🕒 PDF de asesoramiento de ingreso

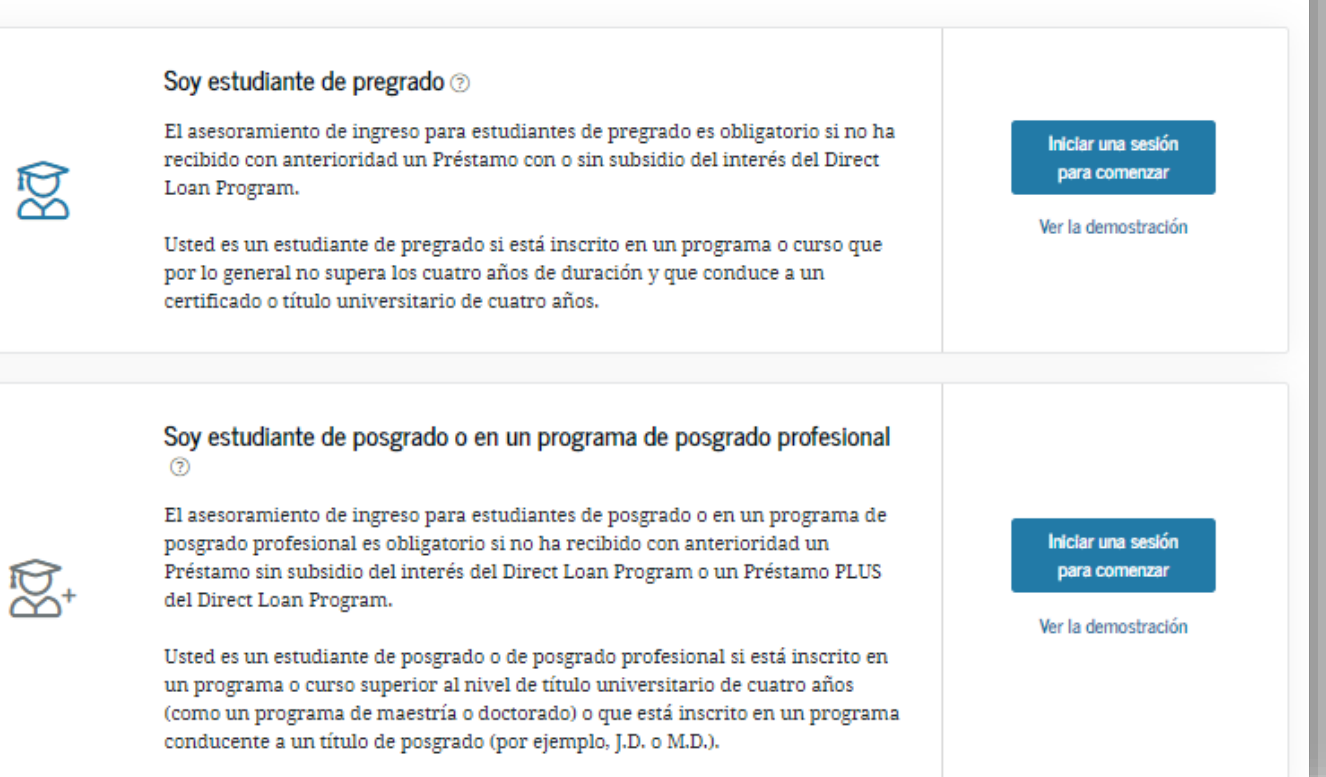

- El pagaré maestro (MPN) es un documento legal mediante el cual usted se compromete a devolver sus préstamos y todos los intereses acumulados y cargos al Departamento de Educación de EE. UU. También explica los términos y condiciones de su(s) préstamo(s).
- Usted puede recibir más de un préstamo mediante un MPN durante un período de hasta 10 años, para pagar sus gastos de estudio, o los de su hijo(a), siempre que la institución educativa tenga autorización para utilizar el MPN de esta manera y elija hacerlo.
- La institución educativa le dirá qué préstamos usted tiene derecho a recibir.

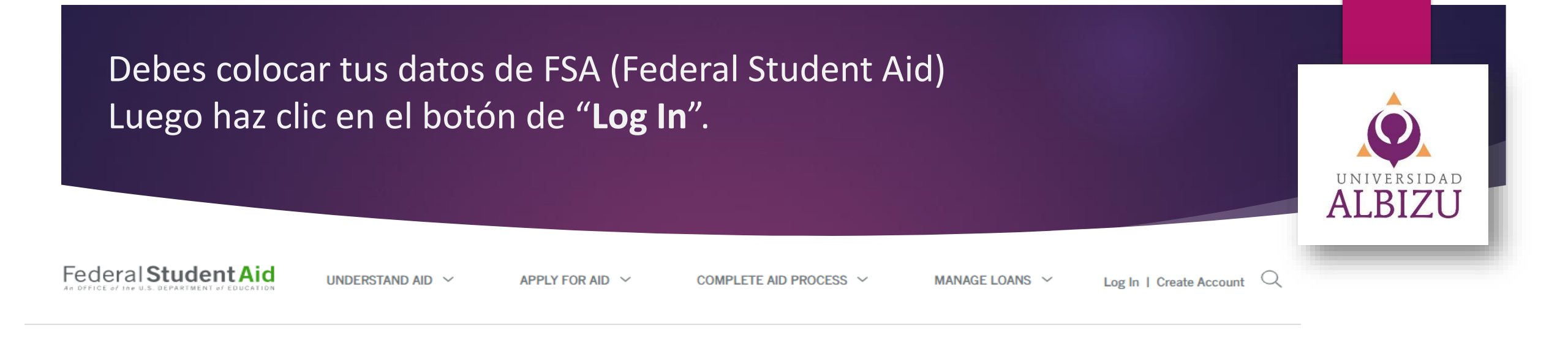

| Log In 🖒                      |                    |   |
|-------------------------------|--------------------|---|
| FSA ID Username, Email, or Mo | obile Phone        |   |
|                               |                    | ? |
|                               | Forgot My Username |   |
| Password                      |                    |   |
|                               | Show Password (    | ? |
|                               | Forgot My Password |   |
|                               |                    |   |
| Log In                        |                    |   |
| or                            |                    | _ |
| Create an Acc                 | count              |   |

\*De tener situaciones con tu FSA ID de estudiante o la FAFSA, debes comunicarte:

## **Federal Student Aid Information Center**

1-800-4FED-AID (1-800-433-3243) TTY: 1-800-730-8913 Puedes solicitar oficiales que hablen español.

#### Selecciona "Complete Master Promissory Note" UNIVERSIDAD ALBIZU Student loan payment pause extended through Aug. 31. 2022. An official vebsite of the United States government. Submit a Complaint English I Español Help Center Federal Student Aid Q. 0 UNDERSTAND AID ~ APPLY FOR AID V COMPLETE AID PROCESS ~ MANAGE LOANS ~ 8 How Aid is Calculated Complete Annual Student Loan Acknowledgment Complete Entrance Counseling Comparing School Aid Offers Complete a Master Promissory Note (MPN) **Complete TEACH Grant Counseling and Agreement** MPN for Undergraduates Accepting Financial Aid MPN for Graduate/Professional Students Receiving Financial Aid MPN for Parents View Details > My Aid Quick Links Loan Simulator Grants Loan Consolidation Hi there! I'm Aidan®, the financial \$10.668 34 aid virtual assistant. How can I PSLF Help Tool help you today? Total Disbursed @ Your loan balance Lower My Payments Info about loan payments resuming Loan Repayments Restart After Aug. 31, 2022 is \$0. Help with the FAFSA® form PSLF Limited Walver Opportunity \$10,668 I want my loan and grant info Pel Grant ⑦ I have a different question... Loan information as of 09/30/2019 My Info My Aid My Documents Checklists https://www.industrial.com/opena-

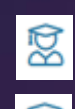

### Elige el tipo de préstamo:

Pregrado- estudiante sub graduado (Bachillerato o Pre requisito)

😰 Posgrado Profesional – estudiante graduado (Maestría, Doctoral o Certificado)

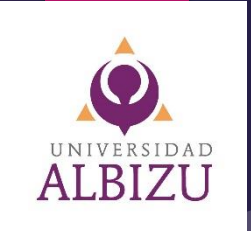

#### Soy un estudiante de pregrado MPN para Préstamos con y sin subsidio del interés Comenzar Estudiantes suaraduados Utilice este MPN para Préstamos con y sin subsidio del interés del Direct Loan (Pre-requisitos y Bachillerato) OMB N.º 1845-0007 . Formulario aprobado Program disponibles para estudiantes de pregrado que reúnan los requisitos de participación, Obtenga más información. Soy un estudiante de posgrado o en un programa de posgrado profesional MPN para Préstamos PLUS o MPN para Préstamos con o sin subsidio del interés para estudiantes de posgrado o en un programa de posgrado profesional Estudiantes graduados Encuentre y use el MPN que necesite como estudiante de posgrado o en un Seleccionar el tipo de programa de posgrado profesional para recibir préstamos federales para (Maestría, Doctoral y Certificaciones) MPN estudiantes. Los estudiantes de posgrado o en un programa de posgrado profesional pueden recibir Préstamos sin subsidio del interés del Direct Loan OMB N.º 1845-0007 . Formulario aprobado Program, Préstamos PLUS del Direct Loan Program, o ambos. Necesita llenar el MPN para cada tipo de préstamo que desea recibir. Debe solicitar los Préstamos sin subsidio del interés del Direct Loan Program hasta el monto que pueda recibir antes de obtener Préstamos PLUS del Direct Loan Program. Obtenga más información.

## Elige el préstamo Subsidiado, No Subsidiado o Padres

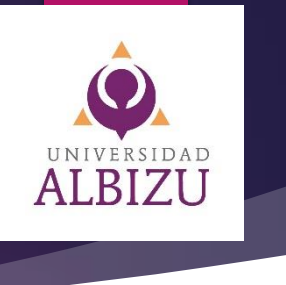

#### Soy padre o madre de un estudiante de pregrado

പ്പ

MPN para Préstamos PLUS para padres de estudiantes de pregrado dependientes

Utilice este MPN para Préstamos PLUS del Direct Loan Program disponibles para padres de estudiantes de pregrado dependientes que reúnen los requisitos para recibirlos. **Obtenga más información**.

| Comenzar |
|----------|
|----------|

OMB N.º 1845-0007 • Formulario aprobado

MPN Préstamo para padre o madre de un estudiante sub graduado (Bachillerato)

# Completa la información solicitada y verifica que esté correcta. Luego haz clic en "**Continue**".

#### Master Promissory Note

For Graduate/Professional Students Requesting Direct Unsubsidized Loans

#### Step 1 of 5

Information

| Borrower:           | Social Security Number: |  |
|---------------------|-------------------------|--|
| Contact Information |                         |  |
| Email Address       | 1                       |  |
| Mobile Phone Number |                         |  |
| Telephone Number    |                         |  |
|                     |                         |  |

#### Driver's License Information - optional

#### State

Exit

| Select |  | ` |
|--------|--|---|

#### Driver's License Number

| Address Line 1                                                                                                  |                                                     |                               |  |
|----------------------------------------------------------------------------------------------------|-----------------------------------------------------|-------------------------------|--|
| P O BOX 24                                                                                                    |                                                     |                               |  |
| Address Line 2                                                                                                  |                                                     |                               |  |
|                                                                                                    |                                                     |                               |  |
| lity                                                                                                    |                                                     |                               |  |
| MANATI                                                                                                    |                                                     |                               |  |
| itate                                                                                                    |                                                     |                               |  |
| PUERTO RICO                                                                                                    | ~                                                   |                               |  |
| LIP Code                                                                                                    |                                                     |                               |  |
| 00674                                                                                                    |                                                     |                               |  |
| Country                                                                                                    |                                                     |                               |  |
| UNITED STATES                                                                                                   | ~                                                   |                               |  |
| This is my current permanent<br>address information is incorr<br>s your mailing address different<br>iddress? ① | t address. If pe<br>ect, update as<br>than your per | ermanent<br>needed.<br>manent |  |
| Yes 🔘 No                                                                                                    |                                                     |                               |  |
|                                                                                                    |                                                     |                               |  |

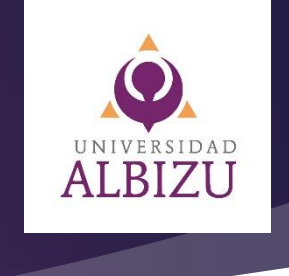

Continue

## Selecciona Carlos Albizu University en "Search School by name" Luego haz clic en "Continue".

#### Master Promissory Note

For Graduate/Professional Students Requesting Direct Unsubsidized Loans

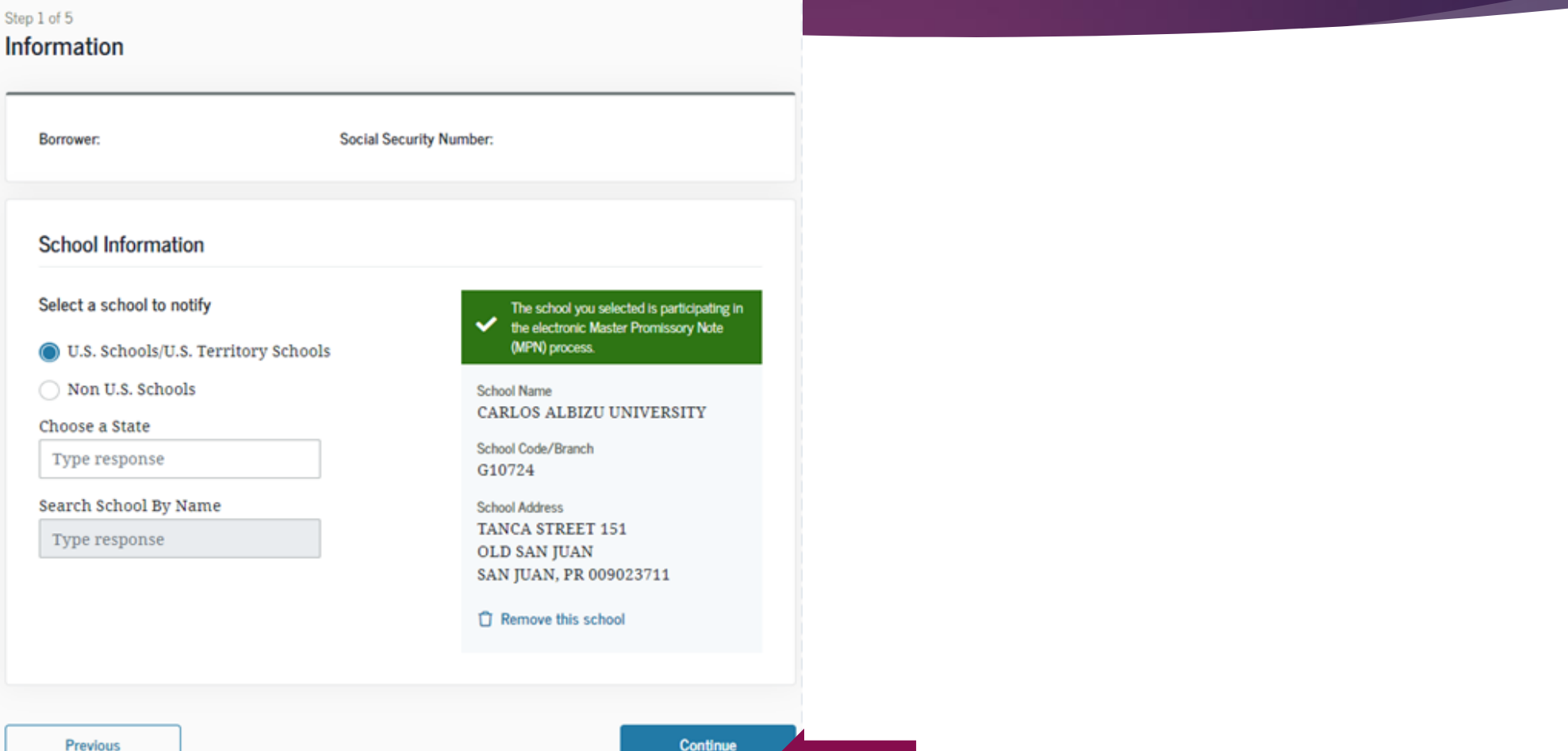

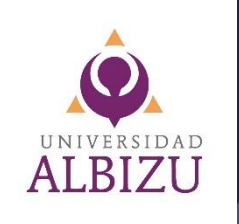

# Escribe dos referencias con direcciones y números de teléfonos diferentes. Luego, haz clic en "**Continue**".

#### Master Promissory Note

For Graduate/Professional Students Requesting Direct Unsubsidized Loans

| erences            |                         |  |
|--------------------|-------------------------|--|
| Borrower:          | Social Security Number: |  |
| ference Informatio | n                       |  |

| erence Information          |   |
|-----------------------------|---|
|                             |   |
| Reference 1 ①               |   |
| Previously Saved References |   |
| Select                      | ~ |
| Reference Name              |   |
| First Name                  |   |
|                             |   |
| Middle Initial - optional   |   |
|                             |   |
| Last Name                   |   |
|                             |   |
| Permanent Address           |   |
| Address Line 1              |   |
|                             |   |
| Address Line 2 - optional   |   |
|                             |   |
| City                        |   |
|                             |   |
| State                       |   |
| Select                      | ~ |
| ZIP Code                    |   |
|                             |   |
| Country                     |   |
| UNITED STATES               | ~ |
| My Contact Information      |   |
| Telephone Number            |   |
|                             |   |
| Email Address - optional    |   |
|                             |   |
|                             |   |

| Reference 2                 |  |
|-----------------------------|--|
| Previously Saund Poterspace |  |
| Select ~                    |  |
|                             |  |
| Reference Name              |  |
| First Name                  |  |
|                             |  |
| Middle Initial - optional   |  |
|                             |  |
| Last Name                   |  |
|                             |  |
|                             |  |
| Permanent Address           |  |
| Address Line 1              |  |
|                             |  |
| Address Line 2 - optional   |  |
|                             |  |
| City                        |  |
|                             |  |
| State                       |  |
| Select ~                    |  |
| ZIP Code                    |  |
|                             |  |
|                             |  |
| UNITED STATES               |  |
|                             |  |
| My Contact Information      |  |
| Telephone Number            |  |
| •                           |  |
| Email Address - actional    |  |
|                             |  |
| Polationship to Vou         |  |
| ~ ~                         |  |
|                             |  |
|                             |  |
|                             |  |

# **Términos y Condiciones-** debes leer las secciones que se presentan a continuación. Luego, haz clic en el botón de "**Continue**".

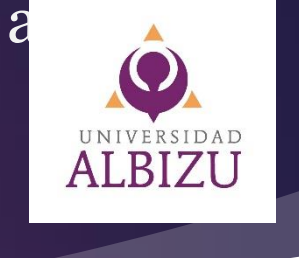

#### Master Promissory Note

For Graduate/Professional Students Requesting Direct Unsubsidized Loans

|   |      | -   | ~~ | ~ |  |
|---|------|-----|----|---|--|
|   | 1.00 | - 1 | ~  | ~ |  |
|   |      |     |    |   |  |
|   |      |     |    |   |  |
|   |      |     |    |   |  |
| - |      |     |    |   |  |

Agreements

Borrower: Elsa i ocial Security Number:

#### MPN Agreement (1 of 5)

#### Borrower Request, Certifications, Authorizations, and Understandings

I request a total amount of Direct Subsidized Loans and/or Direct Unsubsidized Loans under this Master Promissory Note (MPN) that cannot be more than the maximum amounts I am eligible to receive, as provided under federal law and explained in the MPN Terms and Conditions and in the Borrower's Rights and Responsibilities Statement that accompanies this MPN.

#### Under Penalty of Perjury, I Certify That:

- A. The information I provide on this MPN and that I update from time to time is true, complete, and correct to the best of my knowledge and belief.
- B. I will use the loan money I receive only to pay for my authorized educational expenses for attendance at the school that determined I was eligible to receive the loan, and I will immediately repay any loan money that is not used for that purpose.
- C. If I owe an overpayment on a Federal Perkins Loan or on a grant made under the federal student aid programs (as defined in the MPN Terms and Conditions), I have made satisfactory arrangements to repay the amount owed.
- D. If I am in default on a federal student loan. I have made satisfactory repayment arrangements with the loan holder to repay the amount owed.
- E. If I have been convicted of, or if I have pled nolo contendere (no contest) or guilty to, a crime involving fraud in obtaining federal student aid funds. I have fully repaid those funds.

### For Each Direct Subsidized Loan and Direct Unsubsidized Loan I Receive Under This MPN, I Authorize:

- A. My schools, the U.S. Department of Education (ED), and their agents and contractors to release information about my loan to the references I provide and to my immediate family members unless I submit written directions otherwise or as otherwise permitted by law.
- B. My schools, ED, and their agents and contractors to contact me regarding my loan request or my loan, including repayment of my loan, at any cellular telephone number I provide now or in the future using automated dialing equipment or artificial or prerecorded voice or text messages.

#### I Understand That:

- A. My school is authorized to credit my loan money to my account at the school and to pay to ED any refund that may be due up to the full amount of the loan.
- B. I have the option of paying the interest that accrues on my loans during grace, inschool, deferment (including in-school deferment), forbearance, and certain other periods, but if I do not do so, ED may add unpaid interest that accrues on my loans to the principal balance of those loans at the end of the grace, deferment, forbearance, or other period. This is called "capitalization." Capitalization will increase the principal amount owed on the loan and the total amount of interest I must pay.
- C. ED has the authority to verify information reported on this MPN with other federal agencies and to report information about my loan status to persons and organizations permitted by law to receive that information.
- D. My school will notify me of the type of loan and loan amount that I am eligible to borrow.
- E. Within certain timeframes, I may cancel a loan or request a lower amount by contacting my school, or by refusing to accept or returning all or a portion of a loan disbursement that is made to me.
- F. More than one loan may be made to me under this MPN for the same or different loan periods.
- G. I am entitled to an exact copy of this MPN and the Borrower's Rights and Responsibilities Statement.

Previous

## Al final debes colocar tu nombre, inicial (si aplica) y primer apellido. Luego, haz clic en el botón de "**Submit**".

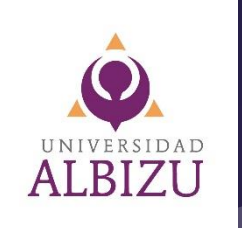

#### Master Promissory Note

For Graduate/Professional Students Requesting Direct Unsubsidized Loans

| tep 5 of 5<br>Sign and Submit                                                                                                    | Sign and Submit                                                                                                    |
|----------------------------------------------------------------------------------------------------|----------------------------------------------------------------------------------------------------|
| Borrower: Social Security Number:                                                                                                    | I understand that more than one loan may be made to me under this MPN. I understand that by<br>accepting any disbursement issued at any time under this MPN, I agree to repay the loan associated<br>with that disbursement. |
| Preview Draft MPN                                                                                                    | First Name<br>El Nombre y Apellido debe ser igual a co                                                                                                    |
| Promises  I promise to pay to ED the full amount of all loans that I receive under this MPN in accordance with the terms of the MPN, plus interest and any other charges and fees that I may be required to pay under the terms of the MPN.  If I do not make a payment on a loan made under this MPN when it is due, I promise to pay reasonable collection costs, including but not limited to attorney fees, court costs, and other fees.  I promise that I will not sign this MPN before reading the entire MPN, even if I am told not to read it or rold that I am not rearrised to read it. | Middle Initial - optional         Last Name         The time and date of your signature will be recorded and included as part of your completed         MPN.                                                                 |
| My signature certifies that I have read, understand, and agree to the terms and<br>conditions of the MPN, including the Borrower Request, Certifications,<br>Authorizations, and Understandings, the MPN Terms and Conditions, and the<br>Borrower's Rights and Responsibilities Statement.                                                                                                    | Previous                                                                                                    |

## Haz completado exitosamente el "Master Promissory Note".

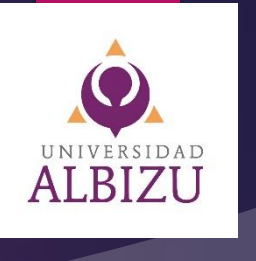

## You have successfully submitted your MPN The school you selected will be notified of your MPN completion within the next 24 hours. Your school will tell you what loans, if any, you are eligible to receive. If you have questions regarding your loan eligibility, the next steps in the processing of your loan, when the loan will be disbursed (paid out), or no longer wish to receive the loan, contact your school's financial aid office. Go To My Documents A View/Download PDF Document Next Steps Your school will contact you. · You may explore Financial Awareness Counseling for tools and information to help you understand your financial aid and help you manage your finances. · You may be required to complete Entrance Counseling. Watch for information from your school.

#### **Puntos Importantes:**

- Recibirás un correo electrónico con la confirmación procedente del Departamento de Educación Federal.
- La solicitud tarda en llegar a nuestro sistema en Asistencia Económica, aproximadamente 24 horas laborables.
- La Oficina Asistencia Económica se estará comunicando contigo, de necesitar información adicional.
- Si tienes dudas o preguntas puedes comunicarse a través de nuestro correo electrónico <u>financialaidpr@albizu.edu</u>

If you have any questions, please visit the Help Center or Contact Us.